## Алгоритм поиска пациентов в разделе «Региональный регистр пациентов» (далее РРП)

При заполнении с планшета выездной бригады скорой медицинской помощи

1. Внести Фамилию, имя и отчество пациента, а также дату рождения (рис.1)

| MTS RUS 🖫 📖 🕮 🛩 📀                  |                    | প্র ৫                | \$42 % <b>□</b> 14:40 |
|------------------------------------|--------------------|----------------------|-----------------------|
| <sup>2.748</sup><br>KB №189(89562) |                    | ОТМЕНА ЧЕРНОВИК СОХР | РАНИТЬ                |
| Информация о вызове                | Телеф. пац.:       | 811 111 11 11        |                       |
| Время                              | Фамилия:           | Иванов               |                       |
| Сведения о больном                 | Имя:               | Иван                 |                       |
| Новорожденный                      | Отчество:          | Иванович             |                       |
| Адрес прописки                     | Возраст:           | 35                   |                       |
| Адрес проживания                   | Признак возраста:  | лет                  | ·                     |
| Сведения                           |                    |                      |                       |
| Показатели                         | Место работы:      |                      |                       |
| Объект.данные<br>Кожн. покровы     | Место регистрации: | БОМЖ                 | *                     |
| Объект.данные<br>Хар-р дыхания     | Соц. положение:    | Неработающий         | •                     |
| Объект.данные<br>ССС               | Дата рождения:     | 01.01.1956           | ДАТА                  |
| Объект.данные<br>Невролог статус   | Пол:               | ж                    | *                     |
|                                    | $\triangleleft$ (  |                      |                       |

Рис. 1

2. Опустится вниз рабочей страницы и нажать «ПОИСК ПАЦИЕНТА» (рис.2)

| MTS RUS 🔐 🚛 📰 🛩 📀                  |                        | ০ <del>০</del> তি 42 % <b>০০</b> ০ 14:41 |
|------------------------------------|------------------------|------------------------------------------|
| <sup>2.748</sup><br>KB №189(89562) |                        | ОТМЕНА ЧЕРНОВИК СОХРАНИТЬ                |
| Информация о вызове                | Номер док-та:          |                                          |
| Время                              | Дата получения док-та: | ДАТА                                     |
| Сведения о больном                 |                        |                                          |
| Новорожденный                      | Кто выдал док-т:       |                                          |
| Адрес прописки                     | Страховой полис:       | Полис ОМС единого образца                |
| Адрес проживания                   | Номер страх-го:        |                                          |
| Сведения                           | Страховая организация: | [Выберите значение] выбрать              |
| Показатели                         | FHD                    |                                          |
| Объект.данные<br>Кожн. покровы     | снилс:                 |                                          |
| Объект.данные<br>Хар-р дыхания     |                        |                                          |
| Объект.данные<br>ССС               | СКАНИРО                | ВАТЬ ШТРИХ-КОД ПОЛИСА ОМС                |
| Объект.данные<br>Невролог статус   |                        | ПОИСК ПАЦИЕНТА                           |
|                                    | < ○                    |                                          |

Рис. 2

## 3. В открывшемся окне нажать «НАЙТИ» (рис. 3), обратите внимание на источник получения данных в центр экрана вверху, источник РМИС!

| MTS RUS 🖫 💷 🕬 😜   |                     |          |          | <del>0~</del> 42 % 💷 I 4:41 |
|-------------------|---------------------|----------|----------|-----------------------------|
|                   |                     | РМИС     |          | ЗАКРЫТЬ                     |
| Иванов            | Иван                | Иванович |          |                             |
| 03.08.1989        | ДАТА РОЖДЕНИЯ       |          | <b>.</b> |                             |
| Паспорт гражд     | анина Российской Фе | церации  |          | *                           |
|                   |                     |          |          |                             |
| Полис ОМС еди     | иного образца       |          |          |                             |
| Укажите серию стр | рахового            |          |          |                             |
|                   |                     |          |          |                             |
|                   |                     |          |          |                             |
|                   |                     |          |          |                             |
|                   |                     |          |          |                             |
|                   |                     | НАЙТИ    | ] •      |                             |
|                   |                     | -        |          |                             |
|                   | $\triangleleft$     | 0        |          |                             |
|                   |                     | Рис. 3   |          |                             |

4. Выбрать из списка необходимого пациента (если данные задвоены, выбрать ту в которой необходимые данные заполнены. Для возврата к выбору другой записи нажать отмена и повторить шаг 3) (рис. 4)

|                                                                                                    | -      |  |
|----------------------------------------------------------------------------------------------------|--------|--|
| ОРИИС                                                                                                    |        |  |
| жданина F<br>Иванов Иван Иванович<br>д.р.: 03.08.1989<br>Иванов Иван Иванович<br>единого от<br>страхового | 0      |  |
|                                                                                                    | отмена |  |
| НАЙТИ                                                                                                    |        |  |
| ⊲ O                                                                                                    |        |  |

Рис.4

5. Проверить данные в листе «Информация о пациенте», если все данные верны нажать «Заполнить поля КВ» (рис.5)

| MTS RUS 📶 🖾 🏥 🛷 오                              | ∽ (Ö 42 % ■) 14:41                                                                                                    |
|------------------------------------------------|----------------------------------------------------------------------------------------------------|
|                                                | ИНФОРМАЦИЯ О ПАЦИЕНТЕ                                                                                                    |
| Тип:                                           | Полис ОМС единого образца                                                                                                    |
| Номер док-та                                   | :8151010896001053                                                                                                    |
| ЕНП                                            | 8151010896001053                                                                                                    |
| Документ, удо                                  | остоверяющий личность:                                                                                                    |
| Тип:                                           | Паспорт гражданина Российской Федерации                                                                                          |
| Серия док-та                                   | : 6717                                                                                                    |
| Номер док-та                                   | : 624636                                                                                                    |
| Дата выдачи<br>док-та:                         | 13.03.2017                                                                                                    |
| Орг. выдавша<br>док-т:                         | Я ОТДЕЛОМ УФМС РОССИИ ПО ХМАО-ЮГРЕ В Г. СУРГУТЕ                                                                                  |
| Адрес регистр                                  | рации:Ханты-Мансийский Автономный округ - Югра АО, Сургут г<br>(Ханты-Мансийский Автономный округ - Югра АО), Пионерная ул, д.2, |
| Адрес прожива                                  | ания:                                                                                                    |
|                                                | ЗАПОЛНИТЬ ПОЛЯ КВ                                                                                                    |
| ()<br>() () () () () () () () () () () () () ( |                                                                                                    |

Рис. 5

## При заполнении с АРМ ВМБ

- 1. Внести Фамилию, имя и отчество пациента, а также возраст
- 2. Нажать «ПОИСК ПО ПАЦИЕНТАМ» (рис.1)

| тформа 🛛 🚭 Г | ГИТ-Платфо                                                                                                    | рма        | +         |                                                                                                    |                       |           |            |        |           |                                                                                    |              |              |                                     |  |  |
|--------------|----------------------------------------------------------------------------------------------------|------------|-----------|----------------------------------------------------------------------------------------------------|-----------------------|-----------|------------|--------|-----------|------------------------------------------------------------------------------------|--------------|--------------|-------------------------------------|--|--|
|              |                                                                                                    |            |           |                                                                                                    |                       |           | ГИ         | ІТ-Пла | атформа   |                                                                                    |              |              |                                     |  |  |
|              |                                                                                                    |            |           |                                                                                                    |                       |           |            |        |           |                                                                                    |              |              |                                     |  |  |
|              |                                                                                                    |            |           |                                                                                                    |                       |           |            |        |           |                                                                                    |              |              |                                     |  |  |
|              |                                                                                                    |            |           |                                                                                                    |                       |           |            |        |           |                                                                                    |              |              | <b>i</b> ? 😣                        |  |  |
|              | Карта №                                                                                                    | 89503      | 3(130)    | 21.0                                                                                                    | 5.2025                | 11:24:12  | Сохра      | анить  | Ka        | к черновик                                                                         | Копиро       | вать Пров    | ерено:                              |  |  |
|              | Инфо                                                                                                    | рмация о б | больном   | Сведения                                                                                                    | Резул                 | тытат вые | зда Об     | ьекти  | вные данн | ые 1 Об                                                                            | бъективные д | анные 2 Со   | огласие/Отказ ЭКГ                   |  |  |
|              | Оказа                                                                                                    | нная помо  | ощь Л     | Текарственные о                                                                                                    | редства               | a Pac     | кодные мат | ериал  | лы Ло     | сальный ста                                                                        | тус Отме     | тки Медици   | инское оборудование                 |  |  |
|              | Докум                                                                                                    | ентирован  | ние З     | ЭКГ (ТелеЭКГ)                                                                                                    | Личн                  | ый кабине | ет врача   |        |           |                                                                                    |              |              |                                     |  |  |
|              | Onepar                                                                                                    | ор: Сиука  | аева Лап  | иса Васильевн                                                                                                    |                       | Толстани  | Ha: 5V «C  | VDEVTO |           | лская к                                                                            | Бригада      |              |                                     |  |  |
|              | Прием                                                                                                    | вызова     | acta riap | Передача бр                                                                                                    | игаде                 | Вь        | езд на вы  | 308    |           | Прибытие н                                                                         | а вызов      | Общее вр.    |                                     |  |  |
| ND: 89       | 21.05.                                                                                                    | 2025       | -         | 21.05.2025                                                                                                    |                       | - 21      | .05.2025   |        | - [       | 21.05.2025                                                                         | -            | Duon no      | Churanna Raphoa Raphanhanna         |  |  |
|              | 11:24                                                                                                    |            | + -       |                                                                                                    | +                     | -         |            | +      | [         |                                                                                    | + -          | дисп. пр.    | Сиукаева Лариса Басилвевна          |  |  |
| HI,HEOTHO 89 | Начало                                                                                                    | транспор   | -ки       | Прибытие в мед. орг. Окончание вызов                                                                                                    |                       |           |            |        | a 1       | Зозвращен                                                                          | ие на п/ст   | Дисп. напр.: | Передано службам                    |  |  |
|              | <dd.mi< td=""><td>И.уууу&gt;</td><td>*</td><td><dd.mm.yyyy< td=""><td>&gt;</td><td>· 21</td><td>.05.2025</td><td></td><td>-</td><td><dd.mm.yyy< td=""><td>y&gt; ▼</td><td></td><td>Передано служоам.</td></dd.mm.yyy<></td></dd.mm.yyyy<></td></dd.mi<> | И.уууу>    | *         | <dd.mm.yyyy< td=""><td>&gt;</td><td>· 21</td><td>.05.2025</td><td></td><td>-</td><td><dd.mm.yyy< td=""><td>y&gt; ▼</td><td></td><td>Передано служоам.</td></dd.mm.yyy<></td></dd.mm.yyyy<> | >                     | · 21      | .05.2025   |        | -         | <dd.mm.yyy< td=""><td>y&gt; ▼</td><td></td><td>Передано служоам.</td></dd.mm.yyy<> | y> ▼         |              | Передано служоам.                   |  |  |
|              |                                                                                                    |            | + -       |                                                                                                    | +                     |           |            | +      |           |                                                                                    | + -          |              |                                     |  |  |
|              | Повод                                                                                                    | стеох:     | ондроз г  | тозвоночника                                                                                                    |                       | Д         | оп. повод: |        |           |                                                                                    |              | Вызывает:    |                                     |  |  |
|              | Адрес                                                                                                    | : r.Cypry  | т, пр-кт. | Ленина, <b>д</b> . 12                                                                                                    |                       |           |            |        |           |                                                                                    |              | Телефон:     | r: 9088858849                       |  |  |
|              |                                                                                                    |            |           |                                                                                                    |                       |           |            |        |           |                                                                                    |              | Телеф. пац.: |                                     |  |  |
|              | ФИС                                                                                                    | с И        | ванов     |                                                                                                    | Иван                  |           |            | •      | Иванс     | вич                                                                                |              | 111 1111111  | Новорожденный                       |  |  |
|              | Возра                                                                                                    | 43         |           |                                                                                                    | лет                   |           |            |        | По        | . м                                                                                | -            |              | Дефект                              |  |  |
|              | Место р                                                                                                    | аботы:     |           |                                                                                                    |                       | P         | ата рожде  | ния:   | 04.08.19  | 81                                                                                 | -            | EHI:         | 7451810845000885                    |  |  |
|              | Докуме                                                                                                    | нт (тип):  | Паспор    | т гражданина Р                                                                                                    | o( =                  |           |            |        |           |                                                                                    |              | снилс:       | 111 111111                          |  |  |
|              |                                                                                                    |            | 06.07.20  | 018                                                                                                    | *                     | гу мвд    | россии по  | челяб  | инской о  | бласти                                                                             |              |              |                                     |  |  |
|              | Пол                                                                                                    | ис (тип):  | Полис С   | ОМС единого об                                                                                                    | рі 🔻                  | серия     |            |        |           |                                                                                    |              | СМО:         | [81008] [OFPH:1047100775963] [OKATC |  |  |
|              | Зареги                                                                                                    | стрирова   | н: Регион | н: Ханты-Манс                                                                                                    | Мансийский Автономн 👻 |           |            | H/N:   | Сургут    | *                                                                                  |              |              | По месту вызова                     |  |  |
|              | Улица: Ленина пр-кт т Дом: 65/1                                                                                                    |            |           |                                                                                                    |                       |           |            |        |           |                                                                                    | Кв.:         |              |                                     |  |  |
|              | Прожи                                                                                                    | вает: Реги | 10н:      | ▼ н/п:                                                                                                    |                       |           |            |        |           |                                                                                    | *            |              | По месту вызова                     |  |  |
|              | Улица:                                                                                                    |            |           |                                                                                                    | ⊤ Дом:                |           |            |        | Корп.     |                                                                                    | Кв.:         |              | Хронология                          |  |  |
|              | Поиск                                                                                                    | по пациен  | там       |                                                                                                    |                       |           |            |        |           |                                                                                    |              |              |                                     |  |  |
|              |                                                                                                    |            |           |                                                                                                    |                       |           |            |        |           |                                                                                    |              |              | C                                   |  |  |

Рис.1 3. В открывшемся окне Нажать «НАЙТИ» (рис.2)

|    | Карта №:             | 89503(130)           | )                        | 21.05         | 2025 11:24:1             | 2 Сохранит                   |          | Как чер       | ювик     | Копировать                | Проверено    |              | - CEL  |        |  |
|----|----------------------|----------------------|--------------------------|---------------|--------------------------|------------------------------|----------|---------------|----------|---------------------------|--------------|--------------|--------|--------|--|
|    | Информа              | ция о больн          | ом Сведе                 | ния           | Результат вы             | езда Объект                  | ивные да | нные 1        | 061      | ективные данна            | е 2 Согласии | ы/Отказ ЭКГ  |        |        |  |
|    | Оказанна<br>Документ | я помощь<br>ирование | Лекарствен<br>ЭКГ (Tene3 | ные ср<br>КГ) | едства Ра<br>Личный каби | сходные материа<br>нет врача | лы Л     | юкальн        | ый стату | ус Отметки                | Медицинское  | оборудование |        |        |  |
| N  | Фамилия:             | И                    | занов                    |               |                          |                              | Фам      | илия пр       | ед-ля:   |                           |              |              |        |        |  |
|    | Имя:                 | . P                  | 1ван                     |               |                          |                              |          | Имя пр        | ед-ля:   |                           |              |              |        |        |  |
| 89 | Отчество:            | Ива                  | нович                    |               |                          |                              | Отче     | ство пр       | ед-ля:   |                           |              |              |        |        |  |
| 89 | дул:                 |                      |                          |               |                          |                              |          | <b>дул</b> пр | ед-ля:   |                           |              |              |        |        |  |
| 89 |                      | 99.99                |                          |               | 999999                   |                              |          |               |          | Серия                     |              | Номер        | Номер  |        |  |
|    | Полис:               |                      |                          |               | Ŧ                        |                              |          | олис пр       | ед-ля:   |                           |              |              |        |        |  |
|    |                      | серия                |                          |               | 999999999999             | 19999999                     |          |               |          | Серия                     |              | Номер        |        |        |  |
|    | Адрес:               |                      |                          |               |                          |                              | ^        | дрес пр       | ед•ля:   |                           |              |              |        |        |  |
| 89 |                      | Дата рож             | дения                    | ÷             |                          |                              |          |               |          | Maria how Manage ubed van |              |              |        |        |  |
| 89 | 110/1;               | m                    |                          |               |                          |                              |          | +             | 110/1:   |                           |              |              |        |        |  |
| 89 | Источник             | Фамилия              | Имя                      | Отчес         | тво                      | Дата рожде                   | Полис(   | сери          | Полис    | (номер)                   | Начало дейс  | Конец дейст  | Код СМ | Наимен |  |
| 89 |                      |                      |                          |               |                          |                              |          | 1             |          |                           |              |              |        |        |  |
|    |                      |                      |                          |               |                          |                              |          |               |          |                           |              |              |        |        |  |
|    |                      |                      |                          |               |                          |                              |          |               |          |                           |              |              |        |        |  |
|    |                      |                      |                          |               |                          |                              |          |               |          |                           |              |              |        |        |  |
| 89 |                      |                      | _                        | -             | (                        |                              |          | 1             |          |                           |              |              |        |        |  |
|    |                      |                      | Очистить                 |               |                          |                              | H        | айти          |          |                           |              | Заполнить    | KB     |        |  |

- 4. Выбрать из списка внизу экрана нужного пациента, с обязательным выбором источника РМИС;
- 5. Нажать «ЗАПОЛНИТЬ КВ» (рис.3)

| Счн<br>ели           | Информа<br>Оказанна<br>Документ | ция о больном<br>я помощь Ј<br>ирование З | Сведения<br>Текарственные<br>ЭКГ (ТелеЭКГ) | Результат<br>средства<br>Личный ка | выезда Объекти<br>Расходные материа:<br>бинет врача | вные данные 1<br>лы Локальн | Оба<br>ый стат | ьективные дані<br>ус Отметки | ные 2 Соглас<br>Медицинско | сие/Отказ ЭКІ<br>зе оборудование | r      |         |
|----------------------|---------------------------------|-------------------------------------------|--------------------------------------------|------------------------------------|-----------------------------------------------------|-----------------------------|----------------|------------------------------|----------------------------|----------------------------------|--------|---------|
| N <sup>R</sup><br>n/ | Фамилия:<br>Имя:                | Ив                                        | анов                                       |                                    |                                                     | Фамилия п                   | ред-ля:        |                              |                            |                                  |        |         |
| 89                   | Отчество:                       | Ива                                       | ыовиц                                      |                                    |                                                     | Отчество п                  | ред-ля:        |                              |                            |                                  |        |         |
| -                    | дул:                            | дул: Паспорт гражданина Российской Федера |                                            |                                    | ации т                                              | ДУЛ п                       | ред-ля:        |                              |                            |                                  |        |         |
| . 89                 |                                 | 75 18                                     |                                            | 149318                             |                                                     |                             |                | Серия                        |                            | Номер                            |        |         |
|                      | Полис:                          | Полис ОМС е                               | единого образь                             | ļa                                 | *                                                   | Полис п                     | ред-ля:        |                              |                            |                                  |        |         |
|                      |                                 | серия                                     |                                            | 7451810                            | 345000885                                           |                             |                | Серия                        |                            | Номер                            |        |         |
|                      | Адрес:                          |                                           |                                            |                                    |                                                     | Адрес п                     | ред-ля:        |                              |                            |                                  |        |         |
|                      |                                 | 04.08.1981                                |                                            | 43 лет                             |                                                     |                             |                | Дата рожден                  | ія пред-ля                 |                                  |        |         |
|                      | Пол:                            | м                                         |                                            |                                    | *                                                   |                             | Пол:           |                              |                            |                                  |        |         |
|                      | Источник                        | Фамилия И                                 | мя Отч                                     | ество                              | Дата рожде                                          | Полис(сери                  | Полис          | (номер)                      | Начало дейс                | Конец дейст                      | Код СМ | Наимен  |
| -                    | РМИС                            | Иван                                      | ов Иван Ива                                | нович                              | 04.08.1981                                          |                             | 74518          | 10845000885                  | 20.08.2024                 |                                  | 81008  | [81008] |
|                      | РМИС                            | Иван                                      | ов Иван Ива                                | нович                              | 18.09.1990                                          |                             | 63509          | 00831000033                  |                            |                                  |        |         |

Рис. 3

6. Подтвердить выбор;

| . 8 |              |                                |                        |                      |               |          |       |            |
|-----|--------------|--------------------------------|------------------------|----------------------|---------------|----------|-------|------------|
|     |              |                                |                        |                      |               |          |       |            |
|     |              |                                |                        |                      |               |          |       |            |
|     |              |                                |                        |                      |               |          |       |            |
|     |              |                                |                        |                      |               |          |       |            |
|     |              |                                | 43 лет                 |                      | Дата рождения | пред-ля  |       |            |
|     |              |                                | ПРЕДУПРЕЖДЕНИЕ         |                      | ×             |          |       |            |
|     |              |                                | тво Вы действительно х | отите заполнить поля | карты вызова? | лло дейс |       |            |
|     | РМИС         | V. IEJ, V. D. V. ITP/ V. A. V. |                        |                      |               | 8.2024   | 81008 | [81008] [0 |
|     | РМИС         | AREAR ANDAR AR                 | а с ад                 | HET                  |               |          |       |            |
|     | РМИС<br>РМИС | AND THE AND AND AND            | а х (д) дл             | HET                  |               | 8.2024   | 81008 | [8100      |

## 7. Данные заполнены. (рис. 5)

| ртя N° 99502(130) 21.05.2025 11:24:12 Сохранить Как карналах Котирозать Просерено:<br>Информация о больком Севдения Разультат выезда<br>Объектиеные данные 1 Объектиеные данные 2 Согласне/Отаз ЭКГ<br>Огазанеял покоць Лекарственее средства<br>Локальный статус Отметок Медицинское оборудование<br>Покулаева Лариса Васильевна<br>ператор: Сиухаева Лариса Васильевна<br>ператор: Сиухаева Лариса Васильевна<br>Поредана бригаде<br>Вызда на вызов<br>10.52.2025 • 21.05.2025 • 21.05.2025 • 21.05.2025 • 4<br>сосинальная статус<br>Сиухаева Лариса Васильевна<br>Поредана бригаде<br>11.22 +                                                                                                    |                                                                                                    |          |          |                           |       |                            | 1      | ГИТ-Пла | атформа  |                                                                                          |          |       |              |                                      |
|----------------------------------------------------------------------------------------------------|----------------------------------------------------------------------------------------------------|----------|----------|---------------------------|-------|----------------------------|--------|---------|----------|------------------------------------------------------------------------------------------|----------|-------|--------------|--------------------------------------|
| рга №:   99502(130)   21.05.2025 11.24.12   Сохранить:   Кончерновых   Кончерновых   Проверено:     Информация и бытыной   Сеедения   Разультат выезда   Объектиеные данные 2   Согласке(Отлаз)   ЭКГ     Одазанкая помощь   Лекарственые средстав   Расхадные материалы   Логальный статус   Отнетки   Медяцинское оборудование     Документирование   ЭКГ (Теле:ЭКГ)   Личный кабинет врача   Прибытие на вызов   Общее пр.:     Документирование   Передача бригаде   Выезд на вызов   Прибытие на вызов   Общее пр.:     Дисп. пр.:   Гнукаева Лариса Васильевна   Подстанция:   БУ «Суругуская городская к   Бригада:     1122                                                                                                    |                                                                                                    |          |          |                           |       |                            |        |         |          |                                                                                          |          |       |              |                                      |
|                                                                                                    |                                                                                                    |          |          |                           |       |                            |        |         |          |                                                                                          |          |       |              |                                      |
| рта М: 99502(120) 21.05.2025 11.24.12 Оскраниты Как черновик Колироветь Проверено:<br>Информация О Больной Сведения Результат вызода Объективные данные 1 Объективные данные 2 Согласней Отаз ЭКТ<br>Оказанкая помощь Лекарственные средства Расходные материалы Локальный статус Отметон Медицинское оборудование<br>Доументирование ЭКТ (ТелеЭС) Личный кабинет врана<br>ператор: Сиухаева Лариса Васильевна<br>Порастанция: БУ «Суртутская городская » Бригада:<br>Общее вр.:<br>21.05.2025 • 21.05.2025 • 21.05.2025 • 21.05.2025 •<br>11.24 •<br>Поластичная дояг. Прибытие в медо оприбытие на вызов<br>Прибытие на вызов<br>Прибытие на вызов<br>Прибытие на вызов<br>Прибытие на вызов<br>Прибытие на вызов<br>Сиухаева Лариса Васильевна<br>Поластичная<br>дисп. напр.:<br>Передано службава:<br>ФИС: Изанос<br>Изансти Данта рождения: Ф4.08.1981 •<br>окумент (тип): Пепсорт граждания Рог •<br>111111<br>Бб.07.2018 • у умад россии по челябниской боласти<br>Помес (тип): Пепсорт граждания Рог •<br>1111111<br>Бб.07.2018 • у умад россии по челябниской боласти<br>Помес (тип): Пепсорт граждания Рог •<br>11111111<br>Бб.07.2018 • у умад россии по челябниской боласти<br>Помес (тип): Пепсорт граждания Рог •<br>11111111<br>Бб.07.2018 • у умад россии по челябниской боласти<br>Помес (тип): Пепсорт граждания Рог •<br>11111111<br>Бб.07.2018 • у умад россии по челябниской боласти<br>Поместу вызовая<br>Сихо. [81008][OTPH:1047100775963][OKATC<br>Поместу вызовая<br>Сихо. [81008][OTPH:1047100775963][OKATC<br>Поместу вызовая                                                                                                    |                                                                                                    |          |          |                           |       |                            |        |         |          |                                                                                          |          |       |              | <b>a</b> 06                          |
| рати К:   звясо(150)   21.05.2025 112.41.12   Сорданило   Кон идриовах   Кон идриовах   Кон идриовах   Кон идриовах   Кон идриовах   Кон идриовах   Кон идриовах   Кон идриовах   Посерене: :   Посерене: :   Посерене: :   Посерени: :   ЗКГ     Оказанная помощ   Лекарственные средства   Раскодные материалы   Локальный статус   Отматки   Медицинское оборудование     Документирование   ЗКГ (ТелеЭкГ)   Личный кабинет врака   Посерение: :   Общективные данные 2   Согласие/Отказ   ЗКГ     Документирование   Личный кабинет врака   Посерение: :   Общек вра: :   Посерение: :   Общек вра: :   Дисп. тапр: :   Посерение: :   Дисп. тапр: :   Посерение: :   Дисп. тапр: :   Посерение: :   Дисп. тапр: :   Передана бритаде   Насильевна   Дисп. тапр: :   Передано службам: :   .   Передано службам: :   .   Передано службам: :   .   .   Передано службам: :   .   .   .   .   .   .   .   .   .   .   .   .   .   .   .   .   .   .   .   .   .   .   .   .   . <td></td> <td></td> <td></td> <td></td> <td></td> <td></td> <td>1724</td> <td></td> <td></td> <td></td> <td></td> <td></td> <td></td> <td></td>                                                                                                    |                                                                                                    |          |          |                           |       |                            | 1724   |         |          |                                                                                          |          |       |              |                                      |
| Уифорилация о Солимоч<br>Сеедения<br>Результат выезда<br>Показанная помощь<br>Пекарственные средства<br>Рескодные материалы<br>Показанная помощь<br>Пекарственные средства<br>Рескодные материалы<br>Показанная помощь<br>Пекарственные средства<br>Рескодные материалы<br>Показанная помощь<br>Пекарственные средства<br>Рескодные материалы<br>Показанная помощь<br>Пекарственные средства<br>Рескодные материалы<br>Показанная помощь<br>Пекарственные средства<br>Рескодные материалы<br>Показанная помощь<br>Пекарственные средства<br>Передана болганция:<br>РУ «Сургуская городская к<br>Прибытие выволов<br>Прибытие в мед, орг.<br>Окончение вызова<br>Прибытие в мед, орг.<br>Окончение вызова<br>Поводо стехохиндого позвоночника<br>Дог. пр.:<br>Сиукаева Лариса Васильеена<br>Дисп. пр.:<br>Сиукаева Лариса Васильеена<br>Дисп. пр.:<br>Сиукаева<br>Сий.<br>Поводо стехонидого позвоночника<br>Доп. повода:<br>Адее:<br>Сибото<br>Сибото<br>Сиб | арта №:                                                                                                    | 8950     | 3(130)   | 21.05.                    | 2025  | 11:24:12                   | Cox    | ранить  | K        | вк чернови                                                                               | кК       | опиро | вать Пров    | ерено:                               |
| Оказаная помощь     Пекарственные средства     Расходные материалы     Локальный статус     Отметок     Медицинское оборудование       Документирование     ЭКГ (ТелеЭС)     Линный кабинет врана     Бусуртутская городская ×     Бригада:       Перезор:     Сиукаева Лариса Васильевна     Подстанция:     БУ «Суртутская городская ×     Бригада:       Цриеня вызова     Передача бригаде     Выезд на вызов     Прибытие на вызов     Общее вр.:       21.05.2025     *     21.05.2025     *     21.05.2025     *     Дисп. пр.:     Сиукаева Лариса Васильевна       Повод:     *     10.5.2025     *     21.05.2025     *     Сиукаева Лариса Васильевна       Локалиние вызова     Возвращение на п/ст     Прибытие в мед орг.     Скончение вызова     Возвращение на п/ст     Предано службам:       Повод:     Стеристити в мед орг.     Скончение вызова     Возвращение на п/ст     Телефок     Предано службам:       Повод:     Стеристити в мед орг.     Скончение вызова     Возвращение на п/ст     Телефок     Телефок       Повод:     Стеристити в мед орг.     Скончение вызова     Поводокончения     Телефок     Теле                                                                                                    | Информ                                                                                                    | иация о  | больном  | Сведения                  | Резу  | пьтат <mark>выез</mark> да | a (    | бъекти  | ные дан  | ные 1 (                                                                                  | Объектие | ные д | анные 2 Со   | огласие/Отказ ЭКГ                    |
| Долументирование   ЭКГ (ТелеЭКГ)   Личный кабинет врача     ператор:   Скухаева Лариса Васильевна   Подстанция:   БУ «Сургутская городская к   Бригада:     Прием вызова   Передача бригаде   Выезд на вызов   Прибытие на вызов   Общее вр:     21.05.2025   21.05.2025   21.05.2025   Служаева Лариса Васильевна   Дисп. пр.:   Служаева Лариса Васильевна     11:24   -   -   -   21.05.2025   Дисп. пр.:   Служаева Лариса Васильевна     11:24   -   -   -   -   21.05.2025   Дисп. пр.:   Служаева Лариса Васильевна     11:24   -   -   -   -   -   -   Дисп. пр.:   Служаева Лариса Васильевна     11:24   -   -   -   -   -   -   Дисп. пр.:   Служаева Лариса Васильевна     11:24   -   -   -   -   -   -   -   -   -   -   -   -   -   -   -   -   -   -   -   -   -   -   -   -   -   -   -   -   -   -   -                                                                                                    | Оказанн                                                                                                    | ная пом  | ощь      | Лекарственные ср          | едств | а Расход                   | ные м  | атериаг | ы Ло     | кальны <mark>й с</mark>                                                                  | атус     | Отме  | гки Медици   | нское оборудование                   |
| ператор: Сиухаева Лариса Васильевна<br>Подстанция: БУ «Сургутская городская » Бригада:<br>Прием вызова<br>Передача бригада<br>Выезд на вызов<br>Подстанция: БУ «Сургутская городская » Бригада:<br>Прием вызова<br>Передача бригада<br>11:24                                                                                                    | Докумен                                                                                                    | нтирова  | ние      | ЭКГ (ТелеЭКГ)             | Личн  | ый кабинет і               | врача  |         |          |                                                                                          |          |       |              |                                      |
| ператор: Сиукаева Лариса Васильевна Подетанция: БУ «Сургутская городская к Бригада:<br>ринем вызова Передача бригаде Выезд на вызов Прибытие на вызов<br>21.05.2025 • 21.05.2025 • 21.05.2025                                                                                                    |                                                                                                    |          |          |                           |       |                            |        |         |          |                                                                                          |          |       |              |                                      |
| ринем вызова Передача бригаде Выезд на вызов Прибытие на вызов Общее вр.:<br>21.05.2025 ▼ 21.05.2025 ▼ 21.05.2025 ▼ 21.05.2025 ▼ 21.05.2025 ▼ 21.05.2025 ▼ 21.05.2025 ▼ 21.05.2025 ▼ 21.05.2025 ▼ 21.05.2025 ▼ 21.05.2025 ▼ 21.05.2025 ▼ 21.05.2025 ▼ 21.05.2025 ▼ 20.05.2025 ▼ 20.05.2025 ■ 20.05.2025 ■ 20.05.                                                                                                    | ператор                                                                                                    | : Сиук   | аева Ла  | риса Васильевна           | ſ     | Подстанция                 | БУ     | Сургуто | кая горо | одская н                                                                                 | Бри      | гада: |              |                                      |
| 21.05.2025 • 11.05.2025 • 11.05.2025 • 11.05.2025 • 11.05.2025 • 11.24 • • • • • • • • • • • • • • • • • • •                                                                                                    | Трием в                                                                                                    | ызова    | _        | Передача бриг             | аде   | Выез                       | д на в | ызов    |          | Прибытие                                                                                 | на вызс  | в     | Общее вр.:   |                                      |
| 11:24   Прибытие в мед. орг.   Окончание вызова   Возвращение на п/ст   Дисп. напр.:     Какало транспор-ки   Прибытие в мед. орг.   Окончание вызова   Возвращение на п/ст   Передано службам:     Какало транспор-ки   Прибытие в мед. орг.   21.05.2025   «dd.MM.yyyy> v   Передано службам:     Сисл. напр.:   Повод:   ОСтеохондроз позвоночника   Дол. повод:   Вызывает:   Передано службам:     Адрес:   г. Сургут, пр-кт. Ленина, д. 65/1, кв.106, (ТЕЛ : • · · · · · · · · · · ЗВОНИТЬ В ДОМОФОН ОБЯЗАТЕЛЬ   Вызывает:   Телефон:   1000000000000000000000000000000000000                                                                                                    | 21.05.20                                                                                                    | 25       |          | 21.05.2025                |       | ₹ 21.0                     | 5.2025 | 5       |          | 21.05.202                                                                                | 5        |       | Дисп. пр.:   | Сиукаева Лариса Васильевна           |
| ачало транспор-ки Прибытие в мед. орг. Окончание вызова Возвращение на п/ст<br>cdd.MM.уууу> ▼ cdd.MM.уууу> ▼ 21.05.2025 ▼ cdd.MM.уууу> ▼<br>+ - + - + - + - + - + - + - + - + - + -                                                                                                    | 11:24                                                                                                    |          | + -      |                           | +     | -                          |        | +       |          |                                                                                          | +        | -     | Dues west    |                                      |
| cdd.MM.уууу>    cdd.MM.уууу>   *   cdd.MM.уууу>   *   cdd.MM.уууу>   *   cdd.MM.yyyy>   *   cdd.MM.yyyy>   *   cdd.MM.yyyy>   *   cdd.MM.yyyy>   *   cdd.MM.yyyy>   *   cdd.MM.yyyy>   *   cdd.MM.yyyy>   *   cdd.MM.yyyy>   *   cdd.MM.yyyy>   *   *   cdd.MM.yyyy>   *   *   cdd.MM.yyy   *   *   cdd.MM.yyyy>   *   *   cdd.MM.yyyy>   *   *   cdd.MM.yyy   *   *   cdd.MM.yyyy>   *   *   cdd.MM.yyyy>   *   *   cdd.MM.yyyy>   *   *                                                                                                    | Начало транспор-ки Прибытие в мед. орг. Око                                                                                                    |          |          |                           |       | г. Окон                    | чание  | вызова  | 1        | Возвраще                                                                                 | ние на п | /ст   | диса. напр.  | Deserve serveferri                   |
| н   н   н   н   н     Повод:   Остеохондроз позвоночника   Доп. повод:   Вызывает:      Адрес:   г. Сургут, пр-кт. Ленина, д.65/1, кв.106, (ТЕЛ:   3B0HИТЬ В ДОМОФОН ОБЯЗАТЕЛ:   Телефок:   ::::::::::::::::::::::::::::::::::::                                                                                                    | <dd.mm.< td=""><td>уууу&gt;</td><td>*</td><td><dd.mm.yyyy></dd.mm.yyyy></td><td></td><td>₹ 21.0</td><td>5.2025</td><td>5</td><td>•</td><td><dd.mm.y< td=""><td>ууу&gt;</td><td>٣</td><td></td><td>передано служоам.</td></dd.mm.y<></td></dd.mm.<> | уууу>    | *        | <dd.mm.yyyy></dd.mm.yyyy> |       | ₹ 21.0                     | 5.2025 | 5       | •        | <dd.mm.y< td=""><td>ууу&gt;</td><td>٣</td><td></td><td>передано служоам.</td></dd.mm.y<> | ууу>     | ٣     |              | передано служоам.                    |
| Повод: Остеохондроз позвоночника Дол. повод:<br>Адрес: г.Сургут, пр-кт. Ленина, д.65/1, кв.106, (ТЕЛ: ЗВОНИТЬ В ДОМОФОН ОБЯЗАТЕЛЕ<br>Телефон: ЗСССССССС:<br>Телефон: ЗССССССС:<br>Телефон: ЗСССССС:<br>Телефон: ЗСССССС:<br>Телефон: ЗСССССС:<br>Телефон: ЗСССССС:<br>Телефон: ЗСССССС:<br>Телефон: ЗСССССС:<br>Телефон: ЗССССС:<br>Телефон: ЗСССССС:<br>Телефон: ЗССССС:<br>Телефон: ЗССССС:<br>Телефон: ЗССССС:<br>Телефон: ЗССССС:<br>Телефон: ЗССССС:<br>Телефон: ЗСССС:<br>Телефон: ЗСССС:<br>Телефон: ЗСССС:<br>Телефон: ЗСССС:<br>Телефон: ЗСССС:<br>Телефон: ЗСССС:<br>Телефон: ЗССС:<br>Телефон: ЗСССС:<br>Телефон: ЗССС:<br>Телефон: ЗССС:<br>Телефон: ЗСССС:<br>Телефон: ЗССС:<br>Телефон: ЗССС:<br>Те                                                      |                                                                                                    |          | + -      |                           | +     | -                          |        | +       |          |                                                                                          | +        |       |              |                                      |
| Адрес: r.Cypryr, пр-кт. Ленина, д. 65/1, кв.106, (ТЕЛ: ЗВОНИТЬ В ДОМОФОН ОБЯЗАТЕЛЕ<br>Телефон:                                                                                                    | Повод:                                                                                                    | Остеох   | ондроз   | позвоночника              |       | Доп.                       | повод  | 1:      |          |                                                                                          |          |       | Вызывает:    |                                      |
| ФИО:   Изанос   Иван   Исановин   По М   Телеф. пац.:     ФИО:   Изанос   Иван   Исановин   Новорожденный     озра   43   лет   По М   Ч     есто работы:   Дата рождения:   04.08.1981   ЕНП:     окумент (тип):   Паспорт гражданина Рок   11.11   11.1111     06.07.2018   ту мвд россии по челябинской области   СНИЛС:   111.111111     Полис (тип):   Полис ОМС единого обрі   сериня   11.1111111   смо:     Іарегистрирован: Регион:   Канты-Мансийский Автономи   Н/П:   Сургут   По месту вызова     Іроживает: Регион:   т   Н/П:   Карп.:   Ка.:   Хоркология                                                                                                    | Алрес:                                                                                                    | r.Cvpry  | . пр-кт  | . Ленина. д.65/1. н       | св.10 | 6. (ТЕЛ :                  |        | 380     | онить в  | ломофо                                                                                   | нобяза   | ТЕЛЬ  | Tanahaur     |                                      |
| Телеф. пац.:<br>ФИО: Изанов<br>ФИО: Изанов<br>ФИО: Изанов<br>43 лет ПоМ Ф<br>Неановин<br>Каза лет ПоМ Ф<br>Снилс: Паспорт гражданина Роской 11111<br>Полис (тип): Полис ОМС единого обри то серия<br>Полис (тип): Полис ОМС единого обри то серия<br>Полис (тип): Полис ОМС единого обри то серия<br>Полис (тип): Полис ОМС единого обри то серия<br>Полис (тип): Полис ОМС единого обри то серия<br>Полис (тип): Полис ОМС единого обри то серия<br>Полис (тип): Полис ОМС единого обри то серия<br>Полис (тип): Полис ОМС единого обри то серия<br>Полис (тип): Полис ОМС единого обри то серия<br>Полис (тип): Полис ОМС единого обри то серия<br>По месту вызова<br>Глица: Тенина пр-кт То месту вызова<br>Глица: Тенина пр-кт То месту вызова<br>Глица: Тенина пр-кт То месту вызова                                                                                                    |                                                                                                    |          |          |                           |       |                            |        |         |          |                                                                                          |          |       | телефон.     | 5000000045                           |
| ФИО:   Изанов   Иван   Ивановин   Новорожденный     озра   43   лет   По М   ч   Дефект     весто работы:   Дата рождения:   04.08.1981   ч   ЕНП:                                                                                                    |                                                                                                    | _        |          |                           |       |                            |        | _       |          |                                                                                          |          |       | Телеф. пац.: |                                      |
| озра 43 лет По М ч Дефект<br>Несто работы: Дата рождения: 04.08.1981 ч ЕНП:                                                                                                    | ФИО:                                                                                                    |          | Иванов   |                           |       | Иван                       | _      | -       | Иван     | ович                                                                                     |          |       |              | Новорожденный                        |
| lecto работы: Дата рождения: 04.08.1981 ▼<br>скумент (тип): Паспорт гражданина Рок ▼ 11.11 111111 СПЛ1111 СНИЛС: 111.1111111<br>06.07.2018 ▼ гу мвд россии по челябинской области<br>Полис (тип): Полис ОМС единого обрі ▼ Серня 11.11111111 СМО: [81008][ОГРН:1047100775963][ОКАТК<br>Варегистрирован: Регион: Ханты-Мансийский Автономн ▼ Н/П: Сургут ▼ По месту вызова<br>/лица: Ленина пр-кт ▼ Дом: 65/1 Корп.: Кв.:<br>Іроживает: Регион: ▼ Н/П: ▼ Н/П: ▼ По месту вызова                                                                                                    | озра                                                                                                    | 43       |          |                           | ет    |                            |        |         | По       | . М                                                                                      |          | -     |              | Дефект                               |
| окумент (тип): Паспорт гражданина Роф т 11111 111111 111111 СНИЛС: 111111111<br>06.07.2018 т гу мвд россии по челябинской области<br>Полис (тип): Полис ОМС единого обрі т серня 111111111 СМО: [81008] [0ГРН:1047100775963] [ОКАТС<br>варегистрирован: Регион: Ханты-Мансийский Автономн т Н/П: Сургут т По месту вызова<br>глица: Ленина пр-кт т Дом: 65/1 Корп.: Кв.:<br>Іроживает: Регион: т Н/П: т По месту вызова                                                                                                    | есто ра                                                                                                    | боты:    |          |                           |       | Дат                        | а рож  | дения:  | 04.08.19 | 81                                                                                       |          | -     | EHIT:        |                                      |
| 06.07.2018 гумва россии по челябинской области   Полис (тип): Полис ОМС единого обрі   аврегистрирован: Регион:   Ханты-Мансийский Автономн Н/П:   Сургут По месту вызова                                                                                                    | окумен                                                                                                    | т (тип): | Паспо    | от гражданина Рос         | -     | 11.11                      |        |         | 111111   | 1                                                                                        |          | -     | снилс:       | 111 111111                           |
| Ос.07.2018     Глива россий по челюйнской опласти       Полис (тип):     Полис ОМС единого обрі т серия     11111111       Аврегистрирован:     Регион:     Ханты-Мансийский Автономн т Н/П:     Сургут т По месту вызова       Илица:     Ленина пр-кт т Дом:     65/1     Корп.:     Кв.:       По месту вызова     То месту вызова     То месту вызова                                                                                                    |                                                                                                    | . ().    | 06.07 3  | 2019                      |       |                            |        | o yangó |          | бласти                                                                                   |          | _     |              |                                      |
| Полис (тип): Полис ОМС единого обрі торня 111111111 СМО: [В1008] [СГРН:104/100/75963] (СКАТС<br>Варегистрирован: Регион: Ханты-Мансийский Автономнії тип, Сургуті торналова<br>/лица: Ленина пр-кті дом: 65/1 Корп.: Кв.:<br>По месту вызова<br>1роживаат: Регион: Тип, Кв.:<br>Лома: Корп.: Кв.:<br>1лица: Торналова                                                                                                    |                                                                                                    |          | 00.07.2  | .018                      |       | ту мвд рос                 | сиип   | U YENHU | инскои о | оласти                                                                                   |          | -     |              |                                      |
| Зарегистрирован: Регион: Ханты-Мансийский Автономн т H/П: Сургут т По месту вызова<br>/лица: Ленина пр-кт т Дом: 65/1 Корп.: Кв.:<br>Іроживает: Регион: т Н/П: т По месту вызова<br>/лица: Тегион: Кв.: Хсонология                                                                                                    | Полис                                                                                                    | с (тип): | Полис    | ОМС единого обра          | •     | серия                      |        |         | 111      | 111111                                                                                   |          | _     | CMO:         | [81008] [01 PH:104/100/75963] [OKATC |
| /лица: Ленина пр-кт v Дом. 65/1 Корп.: Кв.:<br>Проживает: Регион: v H/П: v По месту вызова<br>/лица: Дом. Корп.: Кв.: Хсонология                                                                                                    | Зарегист                                                                                                    | грирова  | н: Регис | он: Ханты-Манси           | ский  | Автономн                   | •      | н/⊓:    | Сургут   |                                                                                          |          | *     |              | По месту вызова                      |
| Троживает: Регион: Т Н/П: Т По месту вызова                                                                                                    | Улица:                                                                                                    | Ленина   | пр-кт    |                           |       | •                          | Дом    | : 65/1  | Корп.    | :                                                                                        | Кв.:     |       |              |                                      |
| лица: Том: Корп.: Кв.: Хсонология                                                                                                    | Трожива                                                                                                    | aer: Per | ион:     |                           |       |                            | ٣      | н/п:    |          |                                                                                          |          | *     |              | По месту вызова                      |
|                                                                                                    | (INUA:                                                                                                    |          |          |                           |       | -                          | Лом    |         | Kopa     |                                                                                          | Ka.      |       |              | Хронология                           |

Рис. 5